# Devoted Health

# **Onboarding User Guide**

### **Table of Contents**

| I    | INTRODUCTION                   |
|------|--------------------------------|
|      | Our Missionpg 1                |
| П.   | GETTING STARTED                |
|      | Optimizing your experiencepg 2 |
|      | Supported Browsers             |
|      | Enabling Pop-Ups               |
|      | Accessing the systempg 3       |
|      | Register as a new agentpg 4    |
|      | Password resetpg 6             |
| III. | AGENT DASHBOARD                |
|      | Profile Managementpg 8         |
|      | Update profile informationpg 9 |
|      | Onboarding Workflowpg 10       |
| IV.  | AGENT SUPPORT                  |
|      | Contact Uspg 26                |
|      |                                |

### I. INTRODUCTION

We're thrilled to have you as a partner and are looking forward to working with you. Thank you for your interest in being part of Devoted Health's elite sales team!

Our mission is to build a health care solution that would be good enough for our own family and loved ones. We are devoted to the health and wellness of our members by helping them navigate the healthcare system with service guides, by utilizing world-class technology to enable a simplified experience, and by partnering with top providers for better health outcomes.

We value your partnership and hope to make your onboarding experience simple, yet informative. Here are a few quick — but important — updates.

Please keep in mind these instructions as you work through the onboarding and certification process:

In order to reach a complete status, you will be required to complete the following certification steps:

- → Welcome Form & Agent Questionnaire
- → Code of Conduct
- → Agent Agreement
- → Assignment of Commissions (if necessary)
- → W-9 (if necessary)
- → Direct Deposit Form (if necessary)
- → Background Check Consent
- → Medicare Core Training or equivalency upload (AHIP or Pinpoint)
- → CMS Fraud, Waste & Abuse Training or equivalency upload (AHIP or Pinpoint)
- → CMS Compliance Training or equivalency upload (AHIP or Pinpoint)
- → State Selection
  - ONLY select the state(s) you hold an active health insurance license and are contracted to sell in by your upline agency
- → Devoted Certification Training
  - You have 3 attempts to pass the training exam with a minimum score of 85%

- ◆ Each time the exam is opened (initiated) it will count as an attempt, therefore, it must be completed in one sitting (~30 min).
- → License Check
- → Appointment

If you can't finish these steps all at once, your progress will be saved and you can continue from the dashboard later.

Once you complete the appointment process for your respective state(s), you'll receive an email notification that you're "Ready to Sell" (RTS) for PY2021 and PY2020 (FL/TX Only). You cannot market or sell Devoted Health benefits until you receive this email.

## II. GETTING STARTED

**NOTE: Miramar Agent was formerly known as Sentinel Elite.** Your username and password should be the same if you are an existing agent. For password reset help, please contact Broker Support.

### **OPTIMIZING YOUR EXPERIENCE**

In order to optimize your certification experience in Miramar: Agent, please ensure you are using one of our supported browsers and have enabled pop-ups in your browser settings.

### **Supported Browsers**

Compatibility for Miramar: Agent is tested with the following browsers:

- Firefox
- Chrome
- Internet Explorer (IE) 9+

We recommend Internet Explorer 11. It is important you have enabled pop-ups before you access Miramar: Agent.

**QUICK TIP:** Restrictive security software can interfere with the ability to communicate training results to the learning management system from your browser. Click here for more information about what sites to set as secure.

- → https://\*.gormanhealthgroup.com
- → https://\*.teamsupport.com
- → https://\*miramar-agent.com

### **Enabling Pop-Ups**

It is important you have enabled pop-ups before you access Miramar: Agent, as training will pop up in a second tab or window.

Click <u>here</u> for more information on how to enable pop-ups in FireFox, Google Chrome, and Internet Explorer.

### ACCESSING THE SYSTEM

### Log in or register as a new user

To log in to your account, go to <u>https://miramar-agent.com</u> and enter your username and password on the main landing screen. Click Log In.

| 📰 miramar:agent                                              |                                                                                                    |
|--------------------------------------------------------------|----------------------------------------------------------------------------------------------------|
| Miramar-Agem<br>organizations o<br>effectively a<br>complete | Welcome to Miramar:Agent<br>this a flexible, module-based software solution designed to assist government managed care<br>onboard agents, provide training, manage ongoing oversight activities, and pay commissions<br>and compliantly. Because every organization is unique, Miramar-Agent can be licensed as a<br>solution or tailored to address specific needs. Log in below or click here to learn more.<br>Need help? Visit the help page. |
|                                                              | Log In<br>Username<br>I<br>Password                                                                                                    |
|                                                              | Remember me? Forgot your password?                                                                                                    |
|                                                              |                                                                                                    |

| 🖽 miramar:agent                                                                               |                                                                                                    |
|-----------------------------------------------------------------------------------------------|----------------------------------------------------------------------------------------------------|
| Miramar Agent is a flex<br>organizations onboard<br>effectively and comp<br>complete solution | Welcome to Miramar:Agent<br>uble, module-based software solution designed to assist government managed care<br>agents, provide training, manage orgoing oversight activities, and pay commissions<br>itantity. Because every organization is unique, Miramar.Agent can be licensed as a<br>or tailored to address specific needs. Log in below or click here to learn more.<br>Need help? Visit the help page. |
|                                                                                               | Log In<br>Username<br>1<br>Password                                                                                                    |
|                                                                                               | Remember me? Forgot your password?      Log In      Register as an Agent                                                                                                    |

First-time users will need to register as an agent in the system. Click on Register as an Agent.

First, you will be asked to enter your Social Security Number (SSN). SSN is the unique identifier for users in the system. This step will check all existing users to verify the SSN entered does not already exist in a profile.

**IMPORTANT NOTE:** Failure to use a valid SSN could result in the inability to successfully complete a program, as the SSN is used for certain actions such as background checks.

| tt miramar:agent                                                                                                    |              |                                 |
|----------------------------------------------------------------------------------------------------|--------------|---------------------------------|
| Register for Program<br>Step 1 – Please enter your information so that we can securely verify you.<br>Your information is kept confidential and secure at all times. |              |                                 |
| REGISTER<br>SSN*                                                                                                    | Confirm SSN* |                                 |
| If you already have an account, please log in.                                                                                                    |              | Need help? Visit the help page. |

If you were given a **Registration Code** by Devoted or upline, enter the code immediately following the SSN validation. If you are not asked to enter a Registration Code, you were pre-enrolled into a program.

| 📆 miramar:agent                                                                                                    |                                 |
|----------------------------------------------------------------------------------------------------|---------------------------------|
| Register for Program<br>Step 2 - Please enter a registration code.<br>If you do not have a registration code, please contact your plan admin. |                                 |
| REGISTER<br>Registration Code*                                                                                                    | Continue                        |
| If you already have an account, please log in.                                                                                                | Need help? Visit the help page. |

Enter your demographic information, a username, password, and security question and answer. All fields marked with an asterisk (\*) are required. Click **Complete Registration** once you have completed the form. Once you have completed registration, you will be taken to your agent dashboard.

| E miramar:agent<br>Account Setup<br>nal Sep - We have willkated your in<br>lease specify your demographic info-<br>pon completion, you will be a memb | formation.<br>mation and create login on<br>er of the HealthFirst Demo | eferritals below.<br>group and will be registered to the <b>Be</b> | st Health Agent Certification prog | sam Khuhun the program is szarted. |   |  |
|----------------------------------------------------------------------------------------------------|------------------------------------------------------------------------|--------------------------------------------------------------------|------------------------------------|------------------------------------|---|--|
| DEMOGRAPHIC INFORMATION                                                                                                    |                                                                        |                                                                    |                                    | LOGIN CREDENTIALS                  |   |  |
| First Name*                                                                                                    | Initial Last                                                           | Name*                                                              | Suffix                             | User Name*                         |   |  |
| 1                                                                                                    |                                                                        |                                                                    |                                    |                                    |   |  |
| Date of Birth*                                                                                                    | Gender*                                                                |                                                                    |                                    | Password*                          |   |  |
|                                                                                                    | O Male O R                                                             | emale                                                              |                                    |                                    | 0 |  |
| Social Security Number*                                                                                                    |                                                                        | National Producer Number                                           |                                    | Confirm Password*                  |   |  |
| 000-99-2344                                                                                                    |                                                                        |                                                                    |                                    |                                    |   |  |
|                                                                                                    |                                                                        | NPN Lookue                                                         |                                    | Security Question*                 |   |  |
| Email*                                                                                                    |                                                                        |                                                                    |                                    |                                    | * |  |
|                                                                                                    |                                                                        |                                                                    |                                    | Security Question Answer*          |   |  |
| Primary Phone Number*                                                                                                    |                                                                        | Phone Number Type*                                                 |                                    |                                    |   |  |
|                                                                                                    |                                                                        |                                                                    | *                                  |                                    |   |  |
| Additional Phone Number 1                                                                                                    |                                                                        | Phone Number Type                                                  |                                    |                                    |   |  |
|                                                                                                    |                                                                        |                                                                    | *                                  |                                    |   |  |
| Additional Phone Number 2                                                                                                    |                                                                        | Phone Number Type                                                  |                                    |                                    |   |  |
|                                                                                                    |                                                                        |                                                                    | ¥                                  |                                    |   |  |
| PRIMARY ADDRESS                                                                                                    |                                                                        |                                                                    |                                    |                                    |   |  |

**IMPORTANT NOTE:** Enter a valid email as we will use it to send updates to you. Additionally, **the system will send you an email verification for you to confirm your email is valid.** Please complete within 24 hours or the link will expire. For security purposes, your SSN may not be used as your username. HINT: Passwords are required to contain a minimum of eight characters with at least one uppercase letter, one lowercase letter, one number, and one special character. Example: Password1#

### **Password Reset**

If you've forgotten your password, you can reset it directly from the login screen using a password reset wizard. Click on **Forgot your password?** and enter your username when prompted, then click **Continue**.

| 🔠 miramar:agent                                                                         |                                                                                                    |
|-----------------------------------------------------------------------------------------|----------------------------------------------------------------------------------------------------|
| Miramar-Agent is a fi<br>organizations onboar<br>effectively and con<br>complete soluci | Welcome to Miramar:Agent<br>excite, module-based software solution designed to assist government managed care<br>of egents, provide training, manage ongoing oversight activities, and pay commissions<br>mpliantly. Because every organization is unique, Miramar Agent can be icensed as a<br>on or tailored to address specific needs. Log in below or click here to learn more.<br>Need help? Visit the help page. |
|                                                                                         | Log In<br>Username<br>I<br>Password                                                                                                    |
|                                                                                         | Remember me? Forgot your password?                                                                                                    |
|                                                                                         |                                                                                                    |

| 🔣 miramar:agent                                                                                                    |                                 |
|----------------------------------------------------------------------------------------------------|---------------------------------|
| Forgot Password<br>Step 1 of 3 – Please enter your user name so we can retrieve your account information.<br>Your information is kept confidential and secure at all times. |                                 |
| ACCOUNT INFORMATION<br>User Name*                                                                                                    | Continue                        |
| If you already have an account, please log in.                                                                                                    | Need help? Visit the help page. |

Next, confirm the answer to your self-selected security question and the last four digits of your SSN and click **Continue.** 

**QUICK TIP:** If you cannot remember the answer to your security question, you will need to contact Broker Support at 1-877-764-9446 or the Miramar: Agent Helpdesk to answer additional questions to verify your identity and update your password. To contact the Helpdesk, create a ticket by clicking <u>here</u> or call using the plan-specific phone number provided by your plan representative.

| 🗃 miramar:agent                                                                    |                                                                   |                                 |
|------------------------------------------------------------------------------------|-------------------------------------------------------------------|---------------------------------|
| Forgot Password<br>Step 2 of 3 - Please answer the security question associated to | with your account. Then specify the last four digits of your SSN. |                                 |
| CONFIRM SECURITY QUESTION<br>What is the name of your first pet?                   | Last four digits of SSN+                                          | Continue                        |
| If you already have an account, please log in.                                     |                                                                   | Need help? Visit the help page. |

Enter a new password and confirm by re-entering, then click **Reset Password**.

**NOTE:** Passwords are required to contain a minimum of eight characters with at least one uppercase letter, one lowercase letter, one number, and one special character. Example: Password1#

| 🞛 miramar:agent                                                                 |                                                                   |                                 |
|---------------------------------------------------------------------------------|-------------------------------------------------------------------|---------------------------------|
| Forgot Password<br>Step 2 of 3 - Please answer the security question associated | with your account. Then specify the last four digits of your SSN. |                                 |
| CONFIRM SECURITY QUESTION<br>What is the name of your first pet?                | Last four digits of SSN*                                          | Continue                        |
| If you already have an account, please log in.                                  |                                                                   | Need help? Visit the help page. |

Once you have successfully reset your password, click log in to return to the login page.

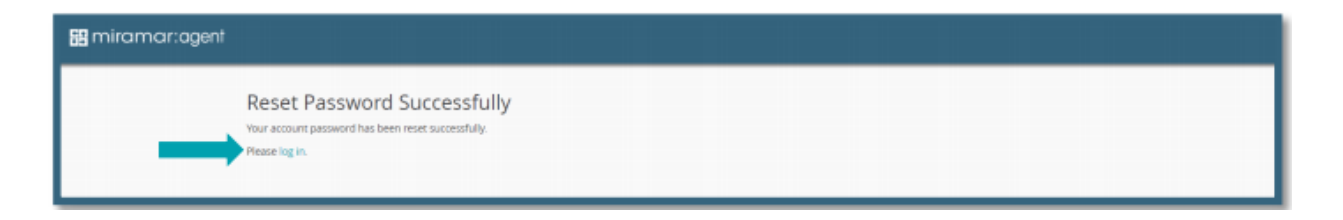

### III. AGENT DASHBOARD

The Agent Dashboard is the hub of Miramar: Agent while also providing a snapshot of your current activity in the system. On your dashboard, you will see widgets for the following current information:

- → Active programs
- → Ready to sell information (current and previous benefit years)
- → Group affiliations
- → Recent training information

To view the full index of any of the dashboard widgets, click **View All**. From the individual index, you will be able to search and filter the available information.

From the dashboard, you can action any active program steps, edit your profile information, and access any of the tabs from your left side navigation menu.

| 53 m          | iramar:agent                    |                |                                   |                 |                 |                  |                       | Need Help      | BestHealt<br>Agent  | h10 Test 🗸      |
|---------------|---------------------------------|----------------|-----------------------------------|-----------------|-----------------|------------------|-----------------------|----------------|---------------------|-----------------|
| <b>@</b><br>☆ | Dashboard<br>Agent Appointments | Agent Da       | shboard                           |                 |                 | Register New     |                       |                |                     |                 |
|               | Agency Appointments             |                |                                   | ACTIVE PROGRAMS |                 | Q                |                       | READY TO S     | ELL                 |                 |
| ٥             | Documents                       | Best Health Ag | gent Onboarding and Certification | 0               | Training        | ; CMS Compliance | Plan Contract<br>Name | Contract 50    | ate Benefit<br>Year | Effective       |
|               | Groups                          | 0_0_           | 0-0-0-0                           |                 |                 |                  |                       | No results     |                     |                 |
|               | Licenses                        |                |                                   |                 |                 |                  | View All              |                |                     |                 |
|               | Messages                        |                |                                   |                 |                 |                  |                       |                |                     |                 |
|               | Programs                        |                |                                   |                 |                 |                  |                       | GROUPS         |                     |                 |
|               | Ready to Sell                   |                |                                   |                 |                 |                  | Plan                  | Group          | Start Date          | Writing<br>Code |
|               | Training                        |                |                                   |                 |                 |                  | Best Health Plan, Inc | Load           |                     |                 |
|               | Scorecard                       | View All       |                                   |                 |                 |                  | Portal                | Testing        | 11/07/2018          |                 |
|               |                                 |                |                                   |                 |                 |                  | View All              |                |                     |                 |
|               |                                 |                |                                   |                 | RECENT TRAINING |                  |                       |                |                     |                 |
|               |                                 | Plan           | Course Name                       | Enrolled Date   | Attempt         | Score            | Passed                | Completed Date | 2                   |                 |
|               |                                 |                |                                   |                 | No results      |                  |                       |                |                     |                 |
|               |                                 | View All       |                                   |                 |                 |                  |                       |                |                     |                 |

You can update your profile demographic information, change your account password, or change your security question and answer at any point in time after completing registration.

To do so, move your cursor to the upper right corner of your screen and click the down arrow that appears to the right of your name. A drop-down menu will be displayed. Select **Profile**.

| 89 m   | niramar:agent                   |                |                                  |                 |             |                       |     |                       | Need Help       | BestHeal<br>Agent   | h10 Test 🧹 |
|--------|---------------------------------|----------------|----------------------------------|-----------------|-------------|-----------------------|-----|-----------------------|-----------------|---------------------|------------|
| ©<br>☆ | Dashboard<br>Agent Appointments | Agent Das      | shboard                          |                 |             | Register              | New |                       |                 | Profile<br>Log ou   | t _        |
|        |                                 |                |                                  | ACTIVE PROGRAMS |             |                       | 0   |                       | READY TO S      | ELL                 | _          |
| ٥      |                                 | Best Health Ag | ent Onboarding and Certification | )               |             | Training: CMS Complia | nce | Plan Contract<br>Name | Contract St     | ate Benefit<br>Year | Effective  |
|        |                                 | 0-0-           | o—o—o                            |                 |             |                       |     |                       | No results      |                     |            |
|        |                                 |                |                                  |                 |             |                       |     | View All              |                 |                     |            |
|        |                                 |                |                                  |                 |             |                       |     | THE FR                |                 |                     |            |
|        |                                 |                |                                  |                 |             |                       |     |                       | GROUPS          |                     |            |
|        |                                 |                |                                  |                 |             |                       |     | Plan                  | Group           | Start Date          | Writing    |
|        |                                 |                |                                  |                 |             |                       |     | Best Maalth Dian Jac  |                 |                     |            |
|        |                                 | View All       |                                  |                 |             |                       |     | Portal                | Load<br>Testing | 11/07/2018          |            |
|        |                                 |                |                                  |                 |             |                       | _   | View All              |                 |                     |            |
|        |                                 |                |                                  |                 | RECENT TRAI | NING                  |     |                       |                 |                     |            |
|        |                                 | Plan           | Course Name                      | Enrolled Date   | Atten       | npt Score             |     | Passed                | Completed Date  |                     |            |
|        |                                 |                |                                  |                 | No results  | 5                     |     |                       |                 |                     |            |
|        |                                 | View All       |                                  |                 |             |                       |     |                       |                 |                     |            |
|        |                                 |                |                                  |                 |             |                       |     |                       |                 |                     |            |

Once you've made the desired changes to your profile, be sure to click Save at the bottom of the screen before you leave the page.

|                 |                           |                  |                          |   |        | Need Help? GHG test<br>Agent        |
|-----------------|---------------------------|------------------|--------------------------|---|--------|-------------------------------------|
|                 | My Profile                |                  |                          |   |        |                                     |
|                 | DEMOGRAPHIC INFORMATION   |                  |                          |   |        | LOGIN CREDENTIALS                   |
| Documents       | First Name*               | Initial Last Nam | 18*                      |   | Suffix | Usemame*                            |
|                 | GHG                       | Test             |                          |   |        | testagent82374                      |
|                 | Date of Birth*            | Gender*          |                          |   |        | Password                            |
|                 | 01/01/1980                | ⊛ Male ⊙ Female  |                          |   |        | 0                                   |
| C human         | Social Security Number*   |                  | National Producer Number |   |        | Confirm Password                    |
|                 | 000-08-2374               |                  |                          |   |        |                                     |
| C Ready to Sell |                           |                  | NPN Lookup               |   |        | Security Question*                  |
|                 | Email*                    |                  | FFM ID                   |   |        | What is the name of your first pet? |
|                 | test82374@example.com     |                  |                          |   |        | Security Question Answer*           |
|                 | Primary Phone Number*     |                  | Phone Number Type*       |   |        | dog                                 |
|                 | 000-555-0100              |                  | Office                   |   |        |                                     |
|                 | Additional Phone Number 1 |                  | Phone Number Type        |   |        | Principal for an agence             |
|                 |                           |                  |                          | ٣ |        |                                     |
|                 | Additional Phone Number 2 |                  | Phone Number Type        |   |        |                                     |
|                 |                           |                  |                          | * |        |                                     |
|                 |                           |                  |                          |   |        |                                     |
|                 | PRIMARY ADDRESS           |                  |                          |   |        |                                     |
|                 | Address Line 1*           |                  | Address Line 2           |   |        |                                     |
|                 | 123 Street                |                  |                          |   |        |                                     |
|                 | City*                     |                  | State*                   |   | Zip*   |                                     |
|                 | City                      |                  | Alaska                   | * | 12345  |                                     |

**Onboarding & Certification Workflow** 

### Click Start

| S: miramar:agent                 | 3                 |                             |                 |                 |              |                   | Need Help?          | Devoted Test1001 🗸     |  |
|----------------------------------|-------------------|-----------------------------|-----------------|-----------------|--------------|-------------------|---------------------|------------------------|--|
| Dashboard     Agent Appointments | Agent Dashb       | board                       |                 |                 | Register New |                   |                     |                        |  |
| Agency Appointments              | Alert: Maintenan  | e Tonight 9:00-11:00 EST    |                 |                 |              | Learn             |                     |                        |  |
|                                  |                   |                             | ACTIVE PROGRAMS |                 | 2            |                   | READY TO SELL       |                        |  |
| Groups                           | Devoted 2020 Core | Certification Program - Dir | ect Payee NEW   |                 | Start        | Plan Contract Nan | ne Contract # State | Benefit Year Effective |  |
| Agent Licenses                   | ooo               | -000                        | ooo             |                 |              |                   | No results          |                        |  |
|                                  |                   |                             |                 |                 |              | View All          |                     |                        |  |
| C <sup>A</sup> Ready to Sell     |                   |                             |                 |                 |              |                   | GROUPS              |                        |  |
| 종를 Training                      |                   |                             |                 |                 |              | Plan              | Group Start Date    | e Writing Code         |  |
| 🖾 Scorecard                      | 10 411            |                             |                 |                 |              | Devoted Health    | Billing 07/19/20    | 19                     |  |
|                                  | View All          |                             |                 |                 |              | View All          |                     |                        |  |
|                                  |                   |                             |                 |                 |              |                   |                     |                        |  |
|                                  |                   |                             |                 | RECENT TRAINING |              |                   |                     |                        |  |
|                                  | Plan              | Course Name                 | Enrolled Date   | Attempt         | Score        | Passed            | Completed Date      |                        |  |
|                                  |                   |                             |                 | No results      |              |                   |                     |                        |  |
|                                  | View All          |                             |                 |                 |              |                   |                     |                        |  |

This window confirms you have kicked off the program. You will receive a confirmation email. Please make sure your profile information is up to date.

| Success                                                                                               | ×    |
|----------------------------------------------------------------------------------------------------|------|
| You successfully kicked off the <b>Devoted 2021 Core Certification Program - Direct P</b><br>program! | ayee |
|                                                                                                    | ОК   |

**Click** (refresh), which is located above the Start button.

Welcome Form Click Welcome button.

| ∺ miramar:agent                                     | <b>3</b>        |                               |                 |                 |                   |                            |          | Need Help?               | Devoted Test1001 🗸     |
|-----------------------------------------------------|-----------------|-------------------------------|-----------------|-----------------|-------------------|----------------------------|----------|--------------------------|------------------------|
| Dashboard     Agent Appointments                    | Agent Dash      | board                         |                 |                 | Register New      |                            |          |                          |                        |
| G Agency Appointments                               | Alert: Maintena | nce Tonight 9:00-11:00 EST    |                 |                 |                   |                            |          |                          | Learn more             |
| Documents                                           | Devoted 2020 Co | re Certification Program - Di | ACTIVE PROGRAMS |                 | Q<br>Welcome Form | Plan Contract Na           | READ     | Y TO SELL<br>t # State E | Benefit Year Effective |
| Agent Licenses                                      | o—o—o           |                               |                 |                 |                   | View All                   | No       | results                  |                        |
| <ul> <li>Programs</li> <li>Ready to Sell</li> </ul> |                 |                               |                 |                 |                   |                            | GF       | ROUPS                    |                        |
| 불를 Training                                         |                 |                               |                 |                 |                   | Plan                       | Group    | Start Date               | Writing Code           |
| ▲ Scorecard                                         | View All        |                               |                 |                 |                   | Devoted Health<br>View All | Billing  | 07/19/2019               |                        |
|                                                     |                 |                               |                 | RECENT TRAINING |                   |                            |          |                          |                        |
|                                                     | Plan            | Course Name                   | Enrolled Date   | Attempt         | Score             | Passed                     | Complete | d Date                   |                        |
|                                                     |                 |                               |                 | No results      |                   |                            |          |                          |                        |
|                                                     | View All        |                               |                 |                 |                   |                            |          |                          |                        |
|                                                     |                 |                               |                 |                 |                   |                            |          |                          |                        |

Complete the following questions. Select all fields that apply.

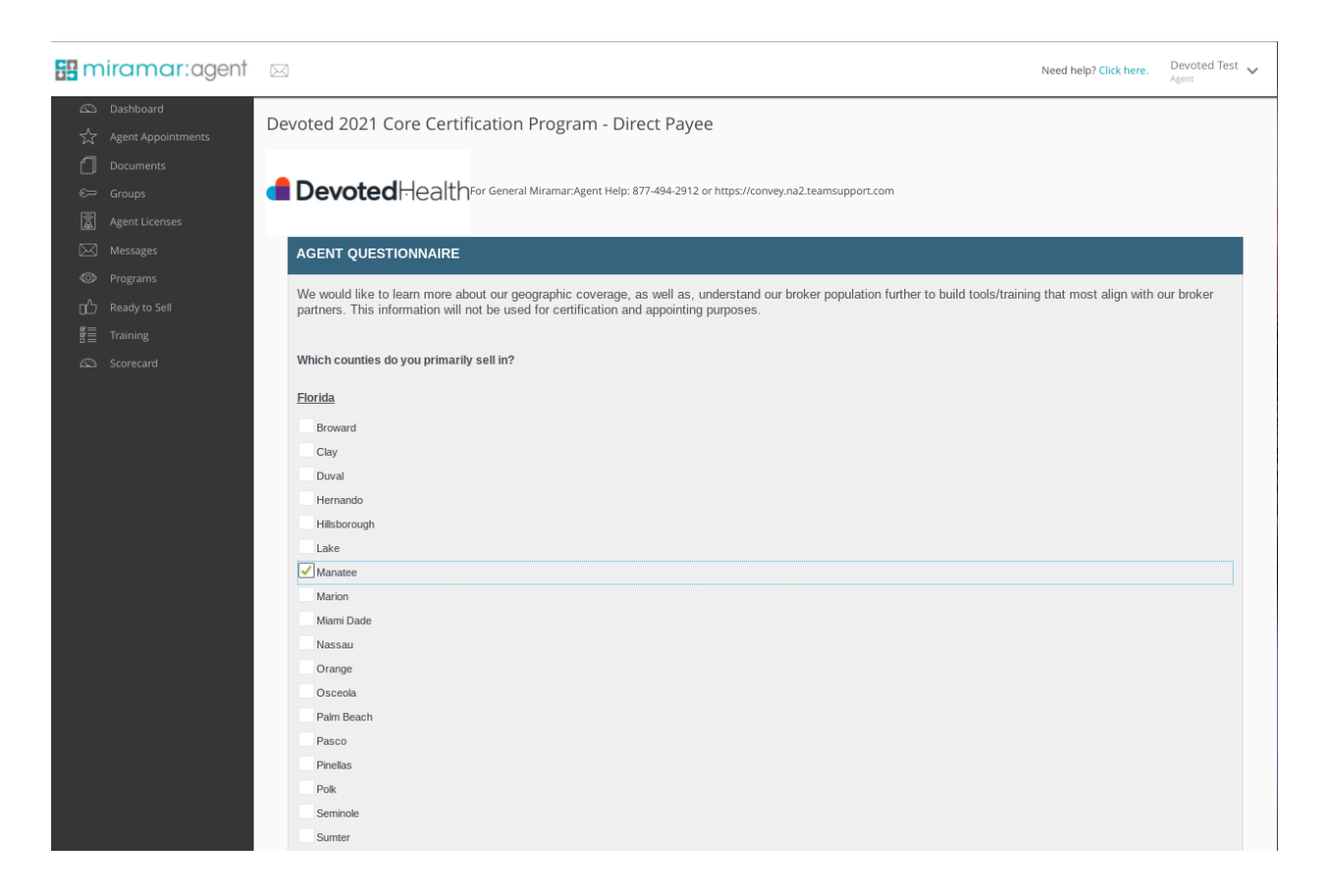

Code of Conduct

Click the Code of Conduct button.

| Semiramar:agent                                                                                                    |                                            |                     |                                         |                                          |                                                                    |               | Need help? Clie                                                                                      | <b>k here.</b> De<br>Age                               | woted Test 🗸              |
|----------------------------------------------------------------------------------------------------|--------------------------------------------|---------------------|-----------------------------------------|------------------------------------------|--------------------------------------------------------------------|---------------|----------------------------------------------------------------------------------------------------|--------------------------------------------------------|---------------------------|
| Image: Constraint of the second second s | Agent D<br>Devoted 20<br>o o o<br>View All | Pashboard           | ACTIVE PROGRAMS<br>n - Direct Payee     | Register New                             | Plan Cor<br>View All<br>Plan<br>Devoted He<br>Best Health<br>Ronal | ntract Name C | READY TO SELL<br>Contract # State<br>No results<br>GROUPS<br>Group<br>Devoted Health<br>Load Testing | Benefit Year<br>Start Date<br>06/23/2020<br>07/14/2017 | Effective<br>Writing Code |
|                                                                                                    | Plan<br>View All                           | Course Name         | Enrolled Date                           | RECENT TRAINING<br>Attempt<br>No results | Score                                                              | Passed        | Completed I                                                                                          | Date                                                   |                           |
| miramar:agent     Dastboard                                                                                                    | Devote                                     | d 2021 Core Certil  | fication Program - Direct F             | ayee                                     |                                                                    |               | Need help? Clici                                                                                     | k <b>here. De</b> v<br>Agei                            | roted Test 🗸              |
| <ul> <li>Agent Appointments</li> <li>☐ Documents</li> <li>← Groups</li> <li>Asent Licenses</li> </ul>                                                                                                    | de De                                      | <b>voted</b> Health | For General Miramar:Agent Help: 877-494 | 2912 or https://convey.na2.teamsuppo     | t.com                                                              |               |                                                                                                    |                                                        |                           |

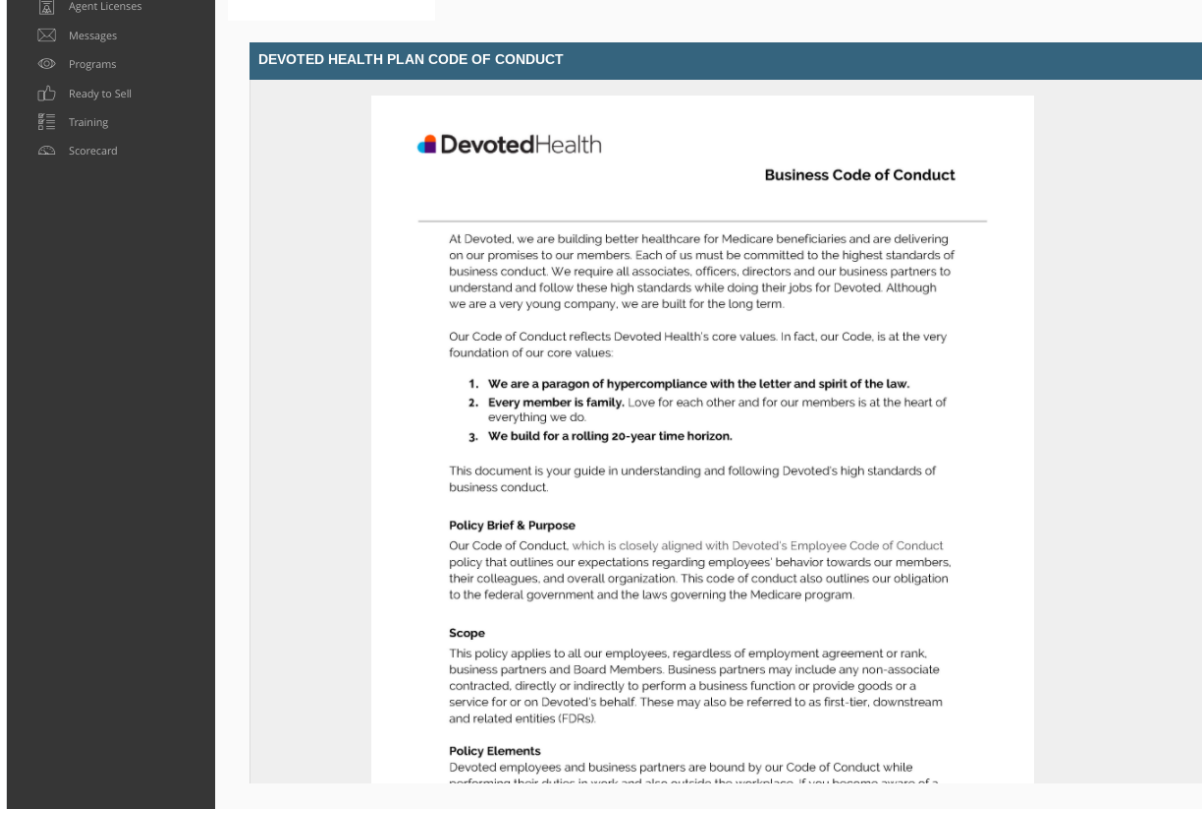

Check the acknowledgement box and Click continue.

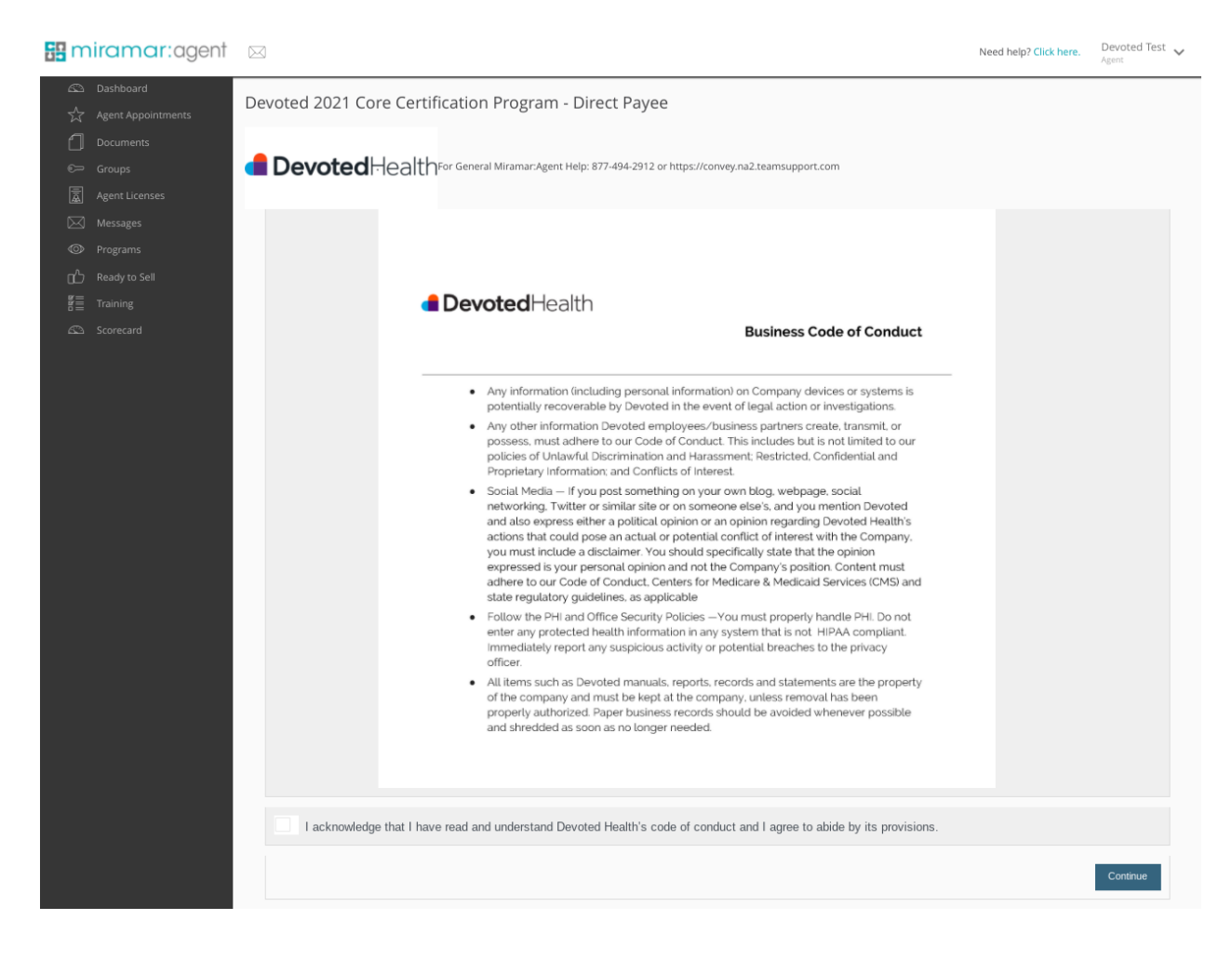

### Agent Agreement Click Agent Agreement.

| s: m                                                                                             | niramar:agent                   |            |                             |                     |                 |          |                         | Ne         | ed help? <mark>Cli</mark> | <b>ck here</b> . De<br>Age | woted Test 🗸 |
|--------------------------------------------------------------------------------------------------|---------------------------------|------------|-----------------------------|---------------------|-----------------|----------|-------------------------|------------|---------------------------|----------------------------|--------------|
| <b>₽</b>                                                                                         | Dashboard<br>Agent Appointments | Agent D    | ashboard                    |                     | Register New    | /        |                         |            |                           |                            |              |
| 0                                                                                                | Documents                       |            |                             | ACTIVE PROGRAMS     |                 | <u>ධ</u> |                         | READY      | ' TO SELL                 |                            |              |
| ©=                                                                                               | Groups                          | Devoted 20 | 21 Core Certification Progr | am - Direct Payee 📵 | Agent Agreement | Plan     | Contract Name           | Contract # | # State                   | Benefit Year               | Effective    |
| ā                                                                                                | Agent Licenses                  | o—o-       | - <b>o</b>                  |                     |                 |          |                         | No         | results                   |                            |              |
| $\boxtimes$                                                                                      | Messages                        | View All   |                             |                     |                 | View.    | All                     |            |                           |                            |              |
| ©                                                                                                | Programs                        |            |                             |                     |                 | -        |                         | <b>CD</b>  |                           |                            |              |
| ഫ്                                                                                               | Ready to Sell                   |            |                             |                     |                 | Plan     |                         | GR         | OUPS                      | Start Data                 | Writing Code |
| 8<br>8<br>8<br>1<br>1<br>1<br>1<br>1<br>1<br>1<br>1<br>1<br>1<br>1<br>1<br>1<br>1<br>1<br>1<br>1 | Training                        |            |                             |                     |                 | Dava     | to d Line Ma            | Giot       | ip                        | 06/22/2020                 | writing code |
| 4                                                                                                | Scorecard                       |            |                             |                     |                 | Devo     | lealth Diag lag         | Devo       | ted Health                | 06/23/2020                 |              |
|                                                                                                  |                                 |            |                             |                     |                 | Por      | Health Plan, Inc<br>tal | Load       | Testing                   | 07/14/2017                 |              |
|                                                                                                  |                                 |            |                             |                     |                 | View.    | All                     |            |                           |                            |              |
|                                                                                                  |                                 |            |                             |                     |                 |          |                         |            |                           |                            |              |
|                                                                                                  |                                 |            |                             |                     | RECENT TRAINING |          |                         |            |                           |                            |              |
|                                                                                                  |                                 | Plan       | Course Name                 | Enrolled Date       | Attempt         | Scor     | e Pa                    | ssed       | Completed                 | Date                       |              |
|                                                                                                  |                                 |            |                             |                     | No results      |          |                         |            |                           |                            |              |
|                                                                                                  |                                 | View All   |                             |                     |                 |          |                         |            |                           |                            |              |
|                                                                                                  |                                 |            |                             |                     |                 |          |                         |            |                           |                            |              |
|                                                                                                  |                                 |            |                             |                     |                 |          |                         |            |                           |                            |              |
|                                                                                                  |                                 |            |                             |                     |                 |          |                         |            |                           |                            |              |
|                                                                                                  |                                 |            |                             |                     |                 |          |                         |            |                           |                            |              |
| _                                                                                                |                                 |            |                             |                     |                 |          |                         |            |                           |                            |              |
|                                                                                                  |                                 |            |                             |                     |                 |          |                         |            |                           |                            |              |

Please review the entire agreement to understand all terms and conditions.

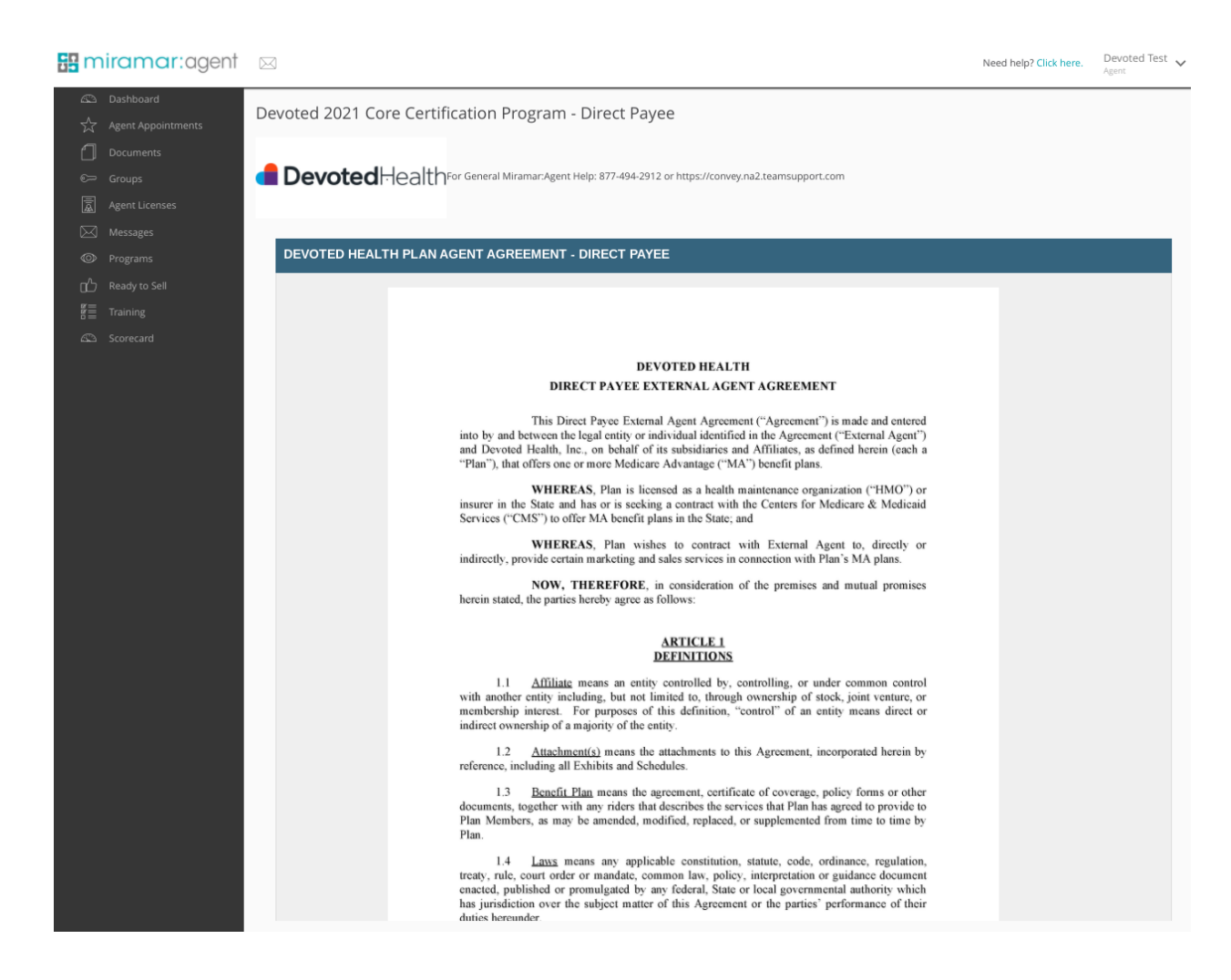

Enter your name and Click Continue.

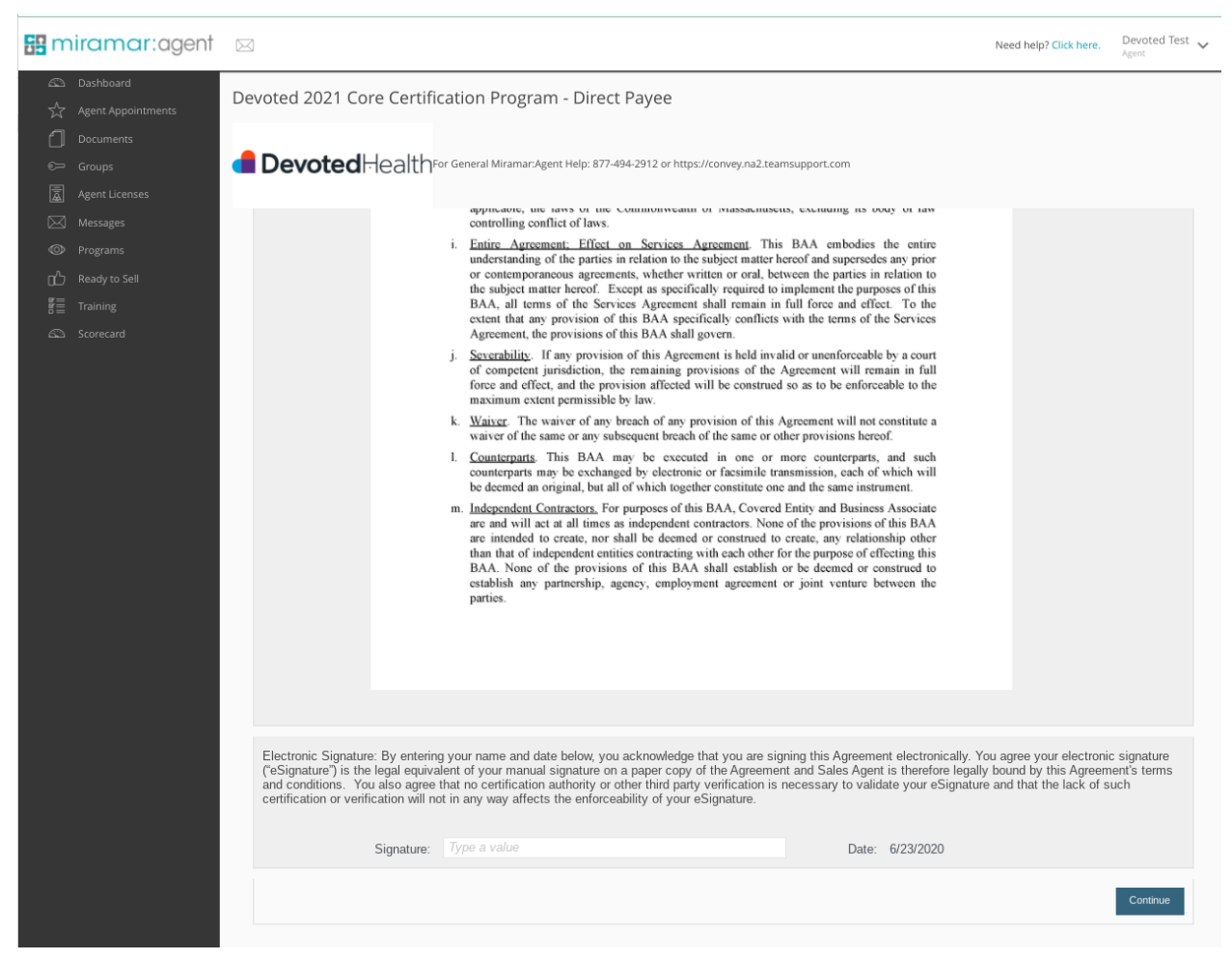

Click on the Dashboard to return to the workflow (if necessary).

# Assignment of Commissions (if necessary)

Click Assignment of Commissions button.

| S: miramar:agent                 | $\square$   |                            |                     |           |         |                     |                |                        | Ne       | ed help? Cli | ck here. De<br>Age | evoted Test 🗸 |
|----------------------------------|-------------|----------------------------|---------------------|-----------|---------|---------------------|----------------|------------------------|----------|--------------|--------------------|---------------|
| Dashboard     Agent Appointments | Agent Da    | ashboard                   |                     |           |         | Register New        |                |                        |          |              |                    |               |
| Documents                        |             |                            | ACTIVE PRO          | OGRAMS    |         | <u>ය</u>            |                |                        | READ     | Y TO SELL    |                    |               |
| €⊃ Groups                        | Devoted 202 | 1 Core Certification Progr | am - Direct Payee 📵 | )         | Assignm | nent of Commissions | Plan           | Contract Name          | Contract | # State      | Benefit Year       | Effective     |
| Agent Licenses                   | o—o—        | • • • • •                  | oo                  | 0         |         |                     |                |                        | No       | results      |                    |               |
| Messages                         | View All    |                            |                     |           |         |                     | View A         | AII                    |          |              |                    |               |
| O Programs                       |             |                            |                     |           |         |                     | _              |                        |          |              |                    |               |
| Cへ Ready to Sell                 |             |                            |                     |           |         |                     |                |                        | GF       | ROUPS        |                    |               |
| g Training                       |             |                            |                     |           |         |                     | Plan           |                        | Gro      | up           | Start Date         | Writing Code  |
| Scorecard                        |             |                            |                     |           |         |                     | Devot          | ed Health              | Dev      | oted Health  | 06/23/2020         |               |
|                                  |             |                            |                     |           |         |                     | Best H<br>Port | lealth Plan, Inc<br>al | Loa      | d Testing    | 07/14/2017         |               |
|                                  |             |                            |                     |           |         |                     | View /         | MI                     |          |              |                    |               |
|                                  |             |                            |                     |           |         |                     |                |                        |          |              |                    |               |
|                                  |             |                            |                     |           | REC     | ENT TRAINING        |                |                        |          |              |                    |               |
|                                  | Plan        | Course Name                | Enro                | lled Date |         | Attempt             | Score          | e Pas                  | sed      | Completed    | Date               |               |
|                                  |             |                            |                     |           |         | No results          |                |                        |          |              |                    |               |
|                                  | View All    |                            |                     |           |         |                     |                |                        |          |              |                    |               |
|                                  |             |                            |                     |           |         |                     |                |                        |          |              |                    |               |

**Individual** - use if you would like your commissions to be paid to your personal bank account. **Agency** - use if you would like your commissions to be paid to your personal agency (different than your upline agency) bank account.

## Agency Assignment (if necessary)

| S miramar:agent                                          |                                                                                                    | Need help? Click here. | Devoted Test 🗸 |
|----------------------------------------------------------|----------------------------------------------------------------------------------------------------|------------------------|----------------|
| හි Dashboard<br>දුරු Agent Appointments                  | Devoted 2021 Core Certification Program - Direct Payee                                                                                            |                        |                |
| <ul> <li>Documents</li> <li>Groups</li> </ul>            | Devoted HealthFor General Miramar. Agent Help: 877-494-2912 or https://convey.na2.teamsupport.com                                                 |                        |                |
| Agent Licenses                                           |                                                                                                    |                        |                |
| Programs Characteristic Programs Characteristic Programs | ASSIGNMENT OF COMMISSIONS Would you like your commissions to be paid to you as an individual or your personal company (different than your upline | agency)? (Only one c   | an be          |
| 툴플 Training<br>조 Scorecard                               | Selected) Individual (e.g. SSN) Personal Company (e.g. EIN)                                                                                       |                        |                |
|                                                          |                                                                                                    |                        | Continue       |
|                                                          |                                                                                                    |                        |                |
|                                                          |                                                                                                    |                        |                |
|                                                          |                                                                                                    |                        |                |

# W-9 (if necessary)

| S miramar: agent                 |            |                              |                    |      |              |                |                         |        | Need h   | help? <mark>Clic</mark> | <b>k here.</b> De<br>Age | voted Test 🗸 |
|----------------------------------|------------|------------------------------|--------------------|------|--------------|----------------|-------------------------|--------|----------|-------------------------|--------------------------|--------------|
| Dashboard     Agent Appointments | Agent D    | ashboard                     |                    |      | Register New |                |                         |        |          |                         |                          |              |
| Documents                        |            |                              | ACTIVE PROGRAI     | MS   | ಬ            |                |                         | R      | EADY TO  | D SELL                  |                          |              |
| 🖙 Groups                         | Devoted 20 | 21 Core Certification Progra | m - Direct Payee 📵 |      | Form: W9     | Plan           | Contract Na             | me Con | tract #  | State                   | Benefit Year             | Effective    |
| Agent Licenses                   | o—o        | <b>o o o o</b>               |                    |      |              |                |                         |        | No resu  | ults                    |                          |              |
| Messages                         | View All   |                              |                    |      |              | View A         | 411                     |        |          |                         |                          |              |
| Programs                         |            |                              |                    |      |              |                |                         |        |          | _                       |                          |              |
| Ready to Sell                    |            |                              |                    |      |              |                |                         |        | GROU     | IPS                     |                          |              |
| 響量 Training                      |            |                              |                    |      |              | Plan           |                         |        | Group    |                         | Start Date               | Writing Code |
| Scorecard                        |            |                              |                    |      |              | Devot          | ed Health               |        | Devoted  | l Health                | 06/23/2020               |              |
|                                  |            |                              |                    |      |              | Best H<br>Port | Health Plan, Inc<br>tai |        | Load Tes | sting                   | 07/14/2017               |              |
|                                  |            |                              |                    |      |              | View /         | All                     |        |          |                         |                          |              |
|                                  |            |                              |                    |      |              |                |                         |        |          |                         |                          |              |
|                                  |            |                              |                    | RECE | NT TRAINING  |                |                         |        |          |                         |                          |              |
|                                  | Plan       | Course Name                  | Enrolled Da        | ite  | Attempt      | Score          | е                       | Passed | Corr     | npleted D               | late                     |              |
|                                  |            |                              |                    | 1    | No results   |                |                         |        |          |                         |                          |              |
|                                  | View All   |                              |                    |      |              |                |                         |        |          |                         |                          |              |
|                                  |            |                              |                    |      |              |                |                         |        |          |                         |                          |              |
|                                  |            |                              |                    |      |              |                |                         |        |          |                         |                          |              |
|                                  |            |                              |                    |      |              |                |                         |        |          |                         |                          |              |
|                                  |            |                              |                    |      |              |                |                         |        |          |                         |                          |              |

Complete all information.

| S miramar:agent                     | Need help? Click here.                                                                                                    | Devoted Test 🗸 |
|-------------------------------------|----------------------------------------------------------------------------------------------------|----------------|
| ② Dashboard<br>☆ Agent Appointments | Devoted 2021 Core Certification Program - Direct Payee                                                                                                    |                |
| C Groups                            | Devoted Health For General Miramar: Agent Help: 877-494-2912 or https://convey.na2.teamsupport.com                                                                                                    |                |
| Messages<br>の Programs              | Please complete the W9 form below. To reference the complete W9 form from the IRS website, click here.                                                                                                    |                |
| g Training<br>G Scorecard           | Form       W-9<br>(Rev. October 2018)<br>Department of the Trassary<br>Internal Revenue Service       Request for Taxpayer<br>Identification Number and Certification       Give Form to the<br>requester. Do not<br>send to the IRS.         1       Name (as shown on your income tax return). Name is required on this line; do not leave this line blank.       Bank (as the composition of the tax)       Bank (as the composition of the tax)                                                                                                    |                |
|                                     | 2 Business name/disregarded entity name, if different from above     [Type Business Name Here]     [Type Business Name Here]     [Type Business Name Here]     [Type Business Name Here]     [Type Business Name Here]     [Type Business Name Here]     [Individual/sole propriets box for fideral tax classification of the person whose name is entered on line 1. Check only one of the     [Individual/sole propriets box for fideral tax classification of the person whose name is entered on line 1. Check only one of the     [Individual/sole propriets box for fideral tax classification (C=C corporation Pertnership)     [Individual/sole propriets box in the line above for the tax classification of the single-member Nome. Do not check     [Individual/sole propriets box in the line above for the tax classification of its owner unless the owner of the LLC is     adapted from the owner for U.S. fideral tax purposes. Otherwise, a angle-member LLC that is disregarded from the owner for U.S. fideral tax purposes. Otherwise, a single-member LLC that is disregarded from the owner for U.S. fideral tax purposes. Otherwise, a single-member LLC that is disregarded from the owner for U.S. fideral tax purposes. Otherwise, a single-member LLC that is disregarded from the owner of U.S. fideral tax purposes. Otherwise, a single-member LLC that is disregarded from the owner of U.S. fideral tax purposes. Otherwise, a single-member LLC that is disregarded from the owner of U.S. fideral tax purposes. Otherwise, a single-member LLC that is owner should check the appropriate box for the tax classification of its owner.     [Requester's name and address (optional)     [         f. / List account number(s) here (optional]     [         f. (interest) here (optional]     [         f. (interest) here (optional]     [         f. (interest) here (optional]     [         f. (interest) here (optional]     [         f. (interest) here (optional]     [         f. (interest) here (optional)     [         f. (interest) here (optional)     [         f. (in |                |
|                                     | Purt       Taxpayer Identification Number (TIN)         Enter your TNN in the appropriate box. The TNP provided must match the name given on line 1 to avoid resident alien, sole proprietor, or disregarded entity, see the instructions for Part 1, later. For other entities, it is your employer identification number (EIN). If you do not have a number, see How to get a the form of the instructions for Part 1, later. For other entities, it is your entities on the instructions for Part 1, later. For other entities, it is your entities on the instructions for line 1. Also see What Name and Number To Give the Requester for guidelines on whose number to enter.       Image: Comparison of the Comparison of Comparison of Comparison Comparison of Compariso                                                                       | Save           |

| S miramar: agent                                                                                      | Need help? Click here. Devote: Agent                                                                                                    | Test 🗸 |
|----------------------------------------------------------------------------------------------------|----------------------------------------------------------------------------------------------------|--------|
| C Dashboard<br>☆ Agent Appointments<br>Documents<br>Groups                                            | Devoted 2021 Core Certification Program - Direct Payee                                                                                                    |        |
| <ul> <li>☑ Agent Licenses</li> <li>☑ Messages</li> <li>☑ Programs</li> <li>① Ready to Sell</li> </ul> | Please complete the W9 form below. To reference the complete W9 form from the IRS website, click here.                                                                                                    |        |
| g≣ Training<br>← Scorecard                                                                            | W-9<br>(Rev. October 2018)<br>Department of the freasury<br>Internal Revenue Service         Request for Taxpayer<br>Identification Number and Certification         Give Form to the<br>requester. Do not<br>send to the IRS.           1 Name is a shown on your income tax return. Name is required on this line do not layer this line blank.         Give Form to the requester. Do not<br>send to the IRS.                                                                                                    |        |
|                                                                                                    | Proved Test 2 Subsess name/diseguaded entity name, if different from above [Type Business Name/Here] 4 Object appropriate box for federal tax classification of the person whose name is entered on line 1. Check only one of the information service of the contain entities, not individuals; see instructions on page 3); 6 Object appropriate box for federal tax classification of the person whose name is entered on line 1. Check only one of the single-member LLC tax is individual; see instructions on page 3); 7 Object of the LLD is classification (C=C corporation                                                                                                    |        |
|                                                                                                    | Note:       If the account is in more than one name, see the instructions for line 1. Also see What Name and Mumber To Give the Requester for guidelines on whose number to enter.       Employer identification number <ul> <li>Ø Ø 1</li> <li>Ø Ø 1</li> <li>Ø Ø 1</li> <li>Ø Ø 0</li> <li>Ø Ø 0</li> <li>Ø Ø Ø</li> <li>Ø Ø Ø Ø Ø Ø</li> <li>Ø Ø Ø Ø Ø Ø</li> <li>Ø Ø Ø Ø Ø Ø Ø</li> <li>Ø Ø Ø Ø Ø Ø Ø Ø Ø</li> <li>Ø Ø Ø Ø Ø Ø Ø Ø Ø Ø Ø Ø Ø Ø Ø Ø Ø Ø Ø</li></ul> | /e     |

Click Save

# **Direct Deposit** (if necessary)

Enter bank account information and **Click** next.

| S miramar: agent                                                 | $\boxtimes$                                                                                                    |                                                                                                    | Need help? Click here. | Devoted Test 🗸 |
|------------------------------------------------------------------|----------------------------------------------------------------------------------------------------|----------------------------------------------------------------------------------------------------|------------------------|----------------|
| Dashboard  Agent Appointments  Documents  Groups  Agent Learner  | Devoted 2021 Core Certification Program - Direct Payer<br>Devoted Health <sup>For General Miramar-Agent Help: 877-494-2912 of</sup> | e<br>or https://convey.na2.teamsupport.com                                                                 |                        |                |
| <ul> <li>Age in decinition</li> <li>Messages</li> <li></li></ul> | DIRECT DEPOSIT                                                                                                    |                                                                                                    |                        |                |
| 툴를 Training                                                      | Please complete the following fields:                                                                                               |                                                                                                    |                        |                |
| 🕰 Scorecard                                                      | Institution Name:                                                                                                    | Enter the name of your banking institution.                                                                |                        |                |
|                                                                  | Account Type:                                                                                                    | Checking                                                                                                   |                        | $\sim$         |
|                                                                  | Routing Number:                                                                                                    | Enter the routing number                                                                                   |                        |                |
|                                                                  | Routing Number confirm:                                                                                                    | Confirm the routing number                                                                                 |                        |                |
|                                                                  | Account Number:                                                                                                    | Enter the account number                                                                                   |                        |                |
|                                                                  | Account Number confirm:                                                                                                    | Confirm the account number                                                                                 |                        |                |
|                                                                  | Refer the image below for information on how to find your Routing a                                                                 | and Account numbers.<br>2400<br>91-460/1221<br>\$<br>0000000<br>87 24 30 1058*<br>24000*<br>Account Number |                        | Continue       |

### **Background Check Consent**

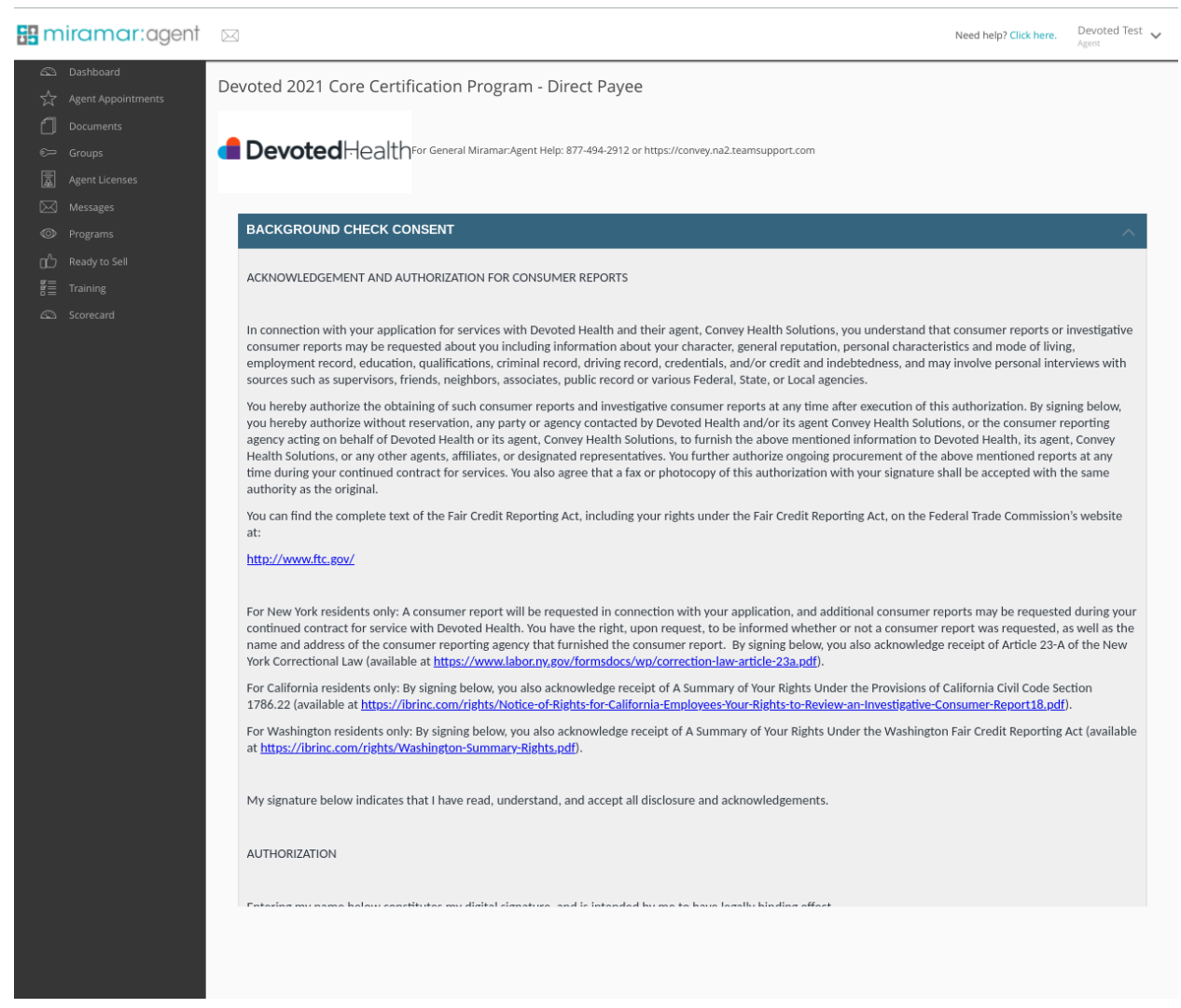

Enter your signature Click Accept

| ILLD://WWW.IC.80V                                                                                                    |
|----------------------------------------------------------------------------------------------------|
| For New York residents only: A consumer report will be requested in connection with your application, and additional consumer reports may be requested during your continued contract for service with Devoted Health. You have the right, upon request, to be informed whether or not a consumer report was requested, as well as the name and address of the consumer reporting agency that furnished the consumer report. By signing below, you also acknowledge receipt of A Summary of Your Rights Under the Provisions of California Civil Code Section 1786.22 (available at https://ibrinc.com/rights/Notice-of-Rights-for-California-Employees-Your-Rights-to-Review-an-Investigative-Consumer-Report18.pdf).<br>For Washington residents only: By signing below, you also acknowledge receipt of A Summary of Your Rights Under the Washington Fair Credit Reporting Act (available at https://ibrinc.com/rights/Washington-Summary-Rights.pdf). |
| My signature below indicates that I have read, understand, and accept all disclosure and acknowledgements.                                                                                                    |
| AUTHORIZATION                                                                                                    |
| Entering my name below constitutes my digital signature, and is intended by me to have legally binding effect.                                                                                                    |
| Signature: Type Full Name                                                                                                    |
| Date: 6/23/2020                                                                                                    |
|                                                                                                    |
| Accept                                                                                                    |

# Medicare Core Training

# Upload AHIP or PinPoint certificate

or Click Proceed to Training

| s: mirama                      | ar:agent | Need help? Click here. Devoted Test                                                                                                    |
|--------------------------------|----------|----------------------------------------------------------------------------------------------------|
| Dashboard                      | ntments  | Devoted 2021 Core Certification Program - Direct Payee                                                                                                    |
| Documents                      |          |                                                                                                    |
| €≂ Groups                      |          | Devoted Health For General Miramar: Agent Help: 877-494-2912 or https://convey.na2.teamsupport.com                                                                                                    |
| Agent License                  | ses      |                                                                                                    |
| Messages                       |          |                                                                                                    |
| Programs                       |          | MEDICARE CORE TRAINING FOR AGENTS AND DRUKERS                                                                                                    |
| C Ready to Sell<br>툴를 Training | 1        | In accordance with the guidelines set by the Centers for Medicare and Medicaid Services (CMS), Plans/Part D sponsors (including 3rd party vendors, if applicable) must ensure that all their agents and brokers (including employed, subcontracted, downstream, and/or delegated entities) that sell Medicare are according and texted and texted and texted and texted and texted and texted and texted and texted according and texted and texted activity. |
| 🕰 Scorecard                    |          | products are trained and tested annually on medicale rules and regulations.                                                                                                    |
|                                |          | Have you completed Medicare Core training?<br>Yes, Upload My AHIP Certificate Yes, Upload My PinPoint Certificate<br>No, Proceed To Training                                                                                                    |
|                                |          | Within Miramar:Agent, if you've previously completed this training or have already uploaded one of the certificates above (for the current plan year), click<br>"Recheck Completion" below.<br>Recheck Completion                                                                                                    |
|                                |          |                                                                                                    |

Attach 2021 AHIP or PinPoint certificate.

| AHIP CERTIFICATE UPLOAD                  |                                                                                                    | ~     |
|------------------------------------------|----------------------------------------------------------------------------------------------------|-------|
| Please use this form to upload your AHIP | Certificate.                                                                                                    |       |
|                                          | America's Health Insurance Plans                                                                                                    |       |
|                                          | Nicole Bailey<br>has successfully completed the course<br>2020 Medicare + Fraud, Waste and Abuse Training                                                                                                    |       |
|                                          | Completion Data (71032019<br>Data Generate (71032019                                                                                                    |       |
|                                          | e tas L'UMERTURE<br>e tas L'UMERTURE<br>tor manuer, francés<br>tor manuer, francés<br>descar francés<br>descar francés |       |
|                                          | Click here to attach a file Attach File:                                                                                                    |       |
|                                          | Submit C.                                                                                                    | ancel |

This window will appear when your certificate has been submitted for review. Review can take 24-48 hours.

| -         |                                                                                                    |          |
|-----------|----------------------------------------------------------------------------------------------------|----------|
| Certifica | te Submitted                                                                                                    | ×        |
| 0         | Your document has been submitted for<br>review, which may take up to 24-48 hours<br>during peak busy periods. Once approved<br>denied, a confirmation message will be ser<br>to your Miramar:Agent messaging inbox. | or<br>nt |
| O         | ĸ                                                                                                    | s        |
|           | Gregory I. Dean                                                                                                    |          |

# **State Selection**

| Se miramar:agent                 | $\square$   |                              |                     |           |                |        |                 | Ne       | ed help? <mark>Cli</mark> | <b>ck here</b> . De<br>Age | voted Test 🗸 |
|----------------------------------|-------------|------------------------------|---------------------|-----------|----------------|--------|-----------------|----------|---------------------------|----------------------------|--------------|
| Dashboard     Agent Appointments | Agent Da    | ashboard                     |                     | F         | Register New   |        |                 |          |                           |                            |              |
| Documents                        |             |                              | ACTIVE PROGRAMS     |           | ದ              |        |                 | READY    | TO SELL                   |                            |              |
| € Groups                         | Devoted 202 | 21 Core Certification Progra | am - Direct Payee 🚺 | St        | tate Selection | Plan   | Contract Name   | Contract | ≠ State                   | Benefit Year               | Effective    |
| Agent Licenses                   | o—o         | -ooo-                        | <b></b> o           |           |                |        |                 | No       | results                   |                            |              |
| Messages                         | View All    |                              |                     |           |                | View A | .11             |          |                           |                            |              |
| Programs                         |             |                              |                     |           |                |        |                 | CD       |                           |                            |              |
| Ready to Sell                    |             |                              |                     |           |                | Plan   |                 | Grou     | DOPS                      | Start Date                 | Writing Code |
| 툴를 Training                      |             |                              |                     |           |                | Devote | ed Health       | Devo     | ited Health               | 06/23/2020                 | 0            |
| 🖾 Scorecard                      |             |                              |                     |           |                | Best H | ealth Plan, Inc | 1030     | Testing                   | 07/14/2017                 |              |
|                                  |             |                              |                     |           |                | Port   | al              | LUAU     | resting                   | 07714/2017                 |              |
|                                  |             |                              |                     |           |                | View A | .11             |          |                           |                            |              |
|                                  |             |                              |                     |           |                |        |                 |          |                           |                            |              |
|                                  |             |                              |                     | RECENT TR | RAINING        |        |                 |          |                           |                            |              |
|                                  | Plan        | Course Name                  | Enrolled Date       | Atte      | empt           | Score  | Pa              | ssed     | Completed                 | Date                       |              |
|                                  |             |                              |                     | No resu   | ults           |        |                 |          |                           |                            |              |
|                                  | View All    |                              |                     |           |                |        |                 |          |                           |                            |              |
|                                  |             |                              |                     |           |                |        |                 |          |                           |                            |              |
|                                  |             |                              |                     |           |                |        |                 |          |                           |                            |              |
|                                  |             |                              |                     |           |                |        |                 |          |                           |                            |              |

**Check** states that you have an active health insurance license and are contracted to sell in by their upline agency. Then **Click** continue.

| : n          | hiramar:agent                         |                                                                                                    | Need help? Click here.                          | Devoted Test 🗸          |
|--------------|---------------------------------------|----------------------------------------------------------------------------------------------------|-------------------------------------------------|-------------------------|
| ©<br>☆       | Dashboard<br>Agent Appointments       | Devoted 2021 Core Certification Program - Direct Payee                                                                                                    |                                                 |                         |
| []<br>∝<br>ह | Documents<br>Groups<br>Agent Licenses | DevotedHealthFor General Miramar-Agent Help: 877-494-2912 or https://convey.na2.teamsupport.com                                                                                                    |                                                 |                         |
|              | Messages                              | SELLING STATE SELECTION                                                                                                    |                                                 |                         |
| ¢<br>F       | Ready to Sell<br>Training             | Please select the state(s) you hold an active health insurance license and intend to market and sell Devoted benefits. For<br>enrolled in a State Specific Program that will verify your license and appointment – these require <b>no further action from</b><br>process. Once this process is complete, express to proceive a Ready to SU(RTS) email for each state you select Keen in | r every state selected<br>you as it is an auton | l, you will be<br>nated |
| æ            | Scorecard                             | RTS email communication you cannot begin to market or sell our benefits.  Florida Texas Arizona Ohio                                                                                                    | ninina, il you do no                            | i i cocive a            |
|              |                                       |                                                                                                    |                                                 | Continue                |

# **Devoted Health 2021 Certification Training**

 Click
 So start the training.

 Completing the course: Devoted Health 2021 Certification Training
 So and the course: Devoted Health 2021 Certification Training

 2021 Devoted Agent Certification Training
 So and the course certification Exam

 Vou are required to complete this exam with a minimum score of 85%. Opening the exam counts as an attempt, so do not proceed unless you have a good internet connection and adequate time to complete the exam.

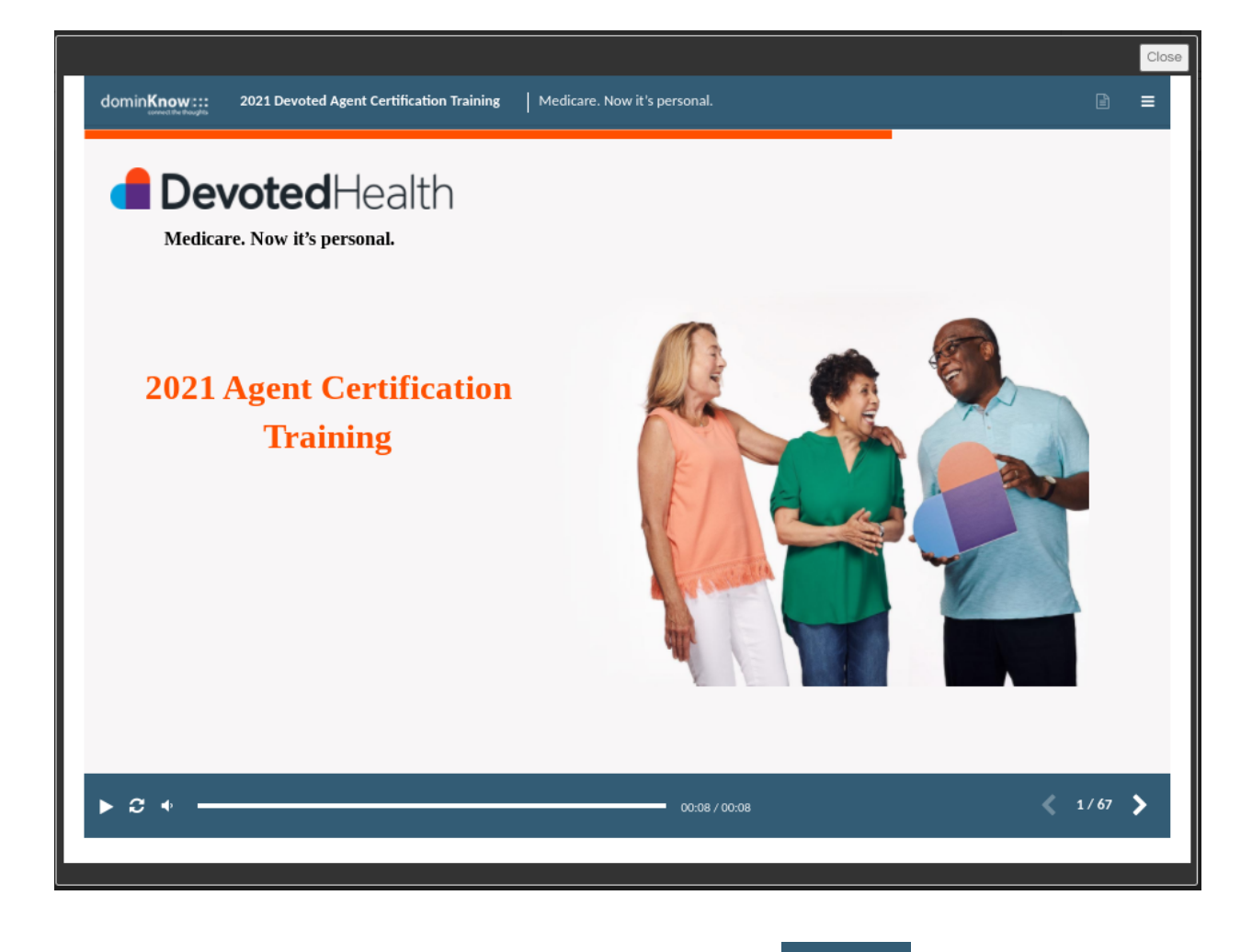

To move forward or backward **Click** on the navigation button

**Click** Close to exit the training.

| Click 💟 to start the exam. |
|----------------------------|
|----------------------------|

| pleting the course: Devoted Health 2021 C | Certification Training |  |
|-------------------------------------------|------------------------|--|
| 2021 Devoted Agent Certification Training | completed              |  |
| 2021 Devoted Agent Certification Exam     |                        |  |

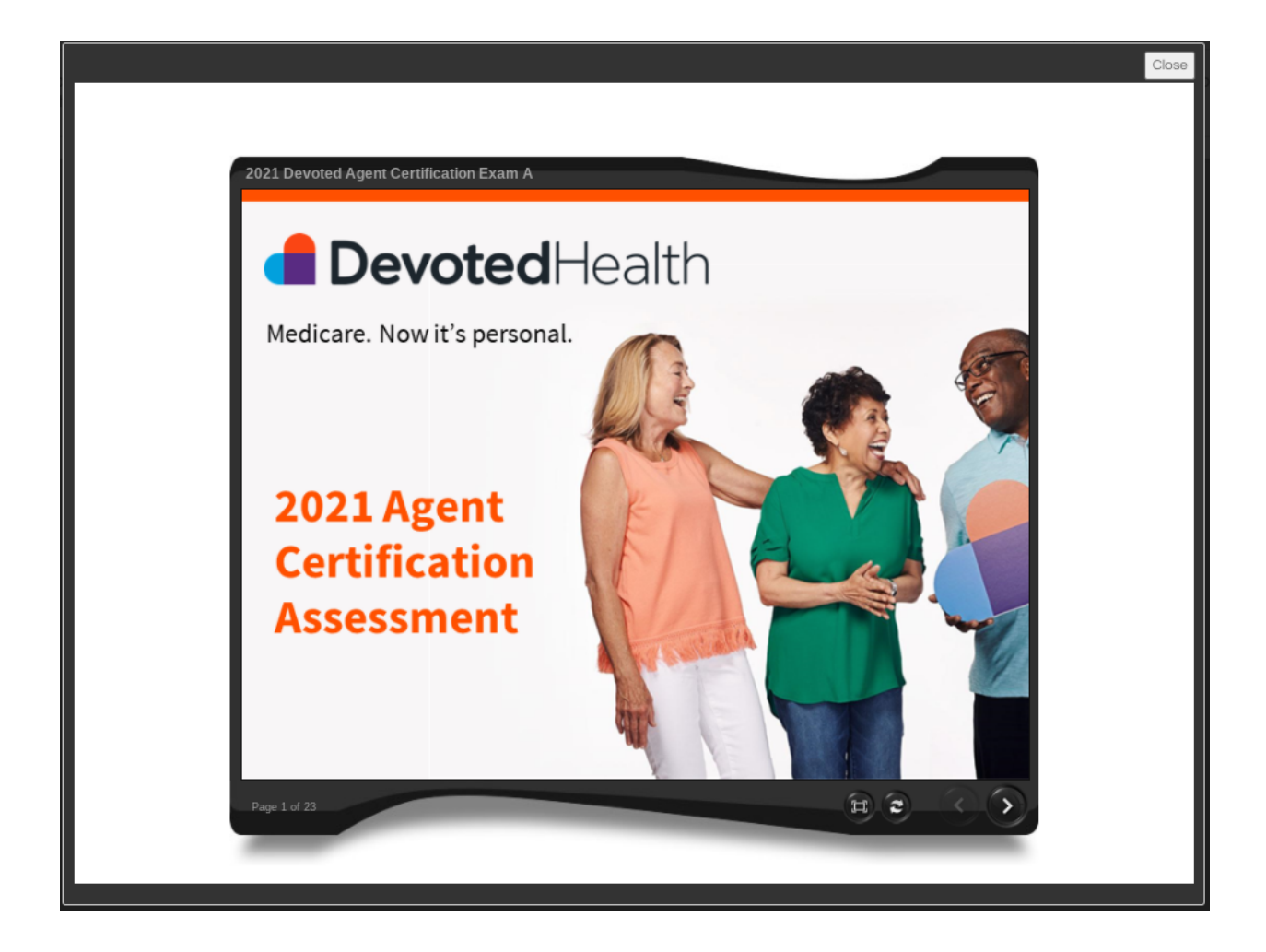

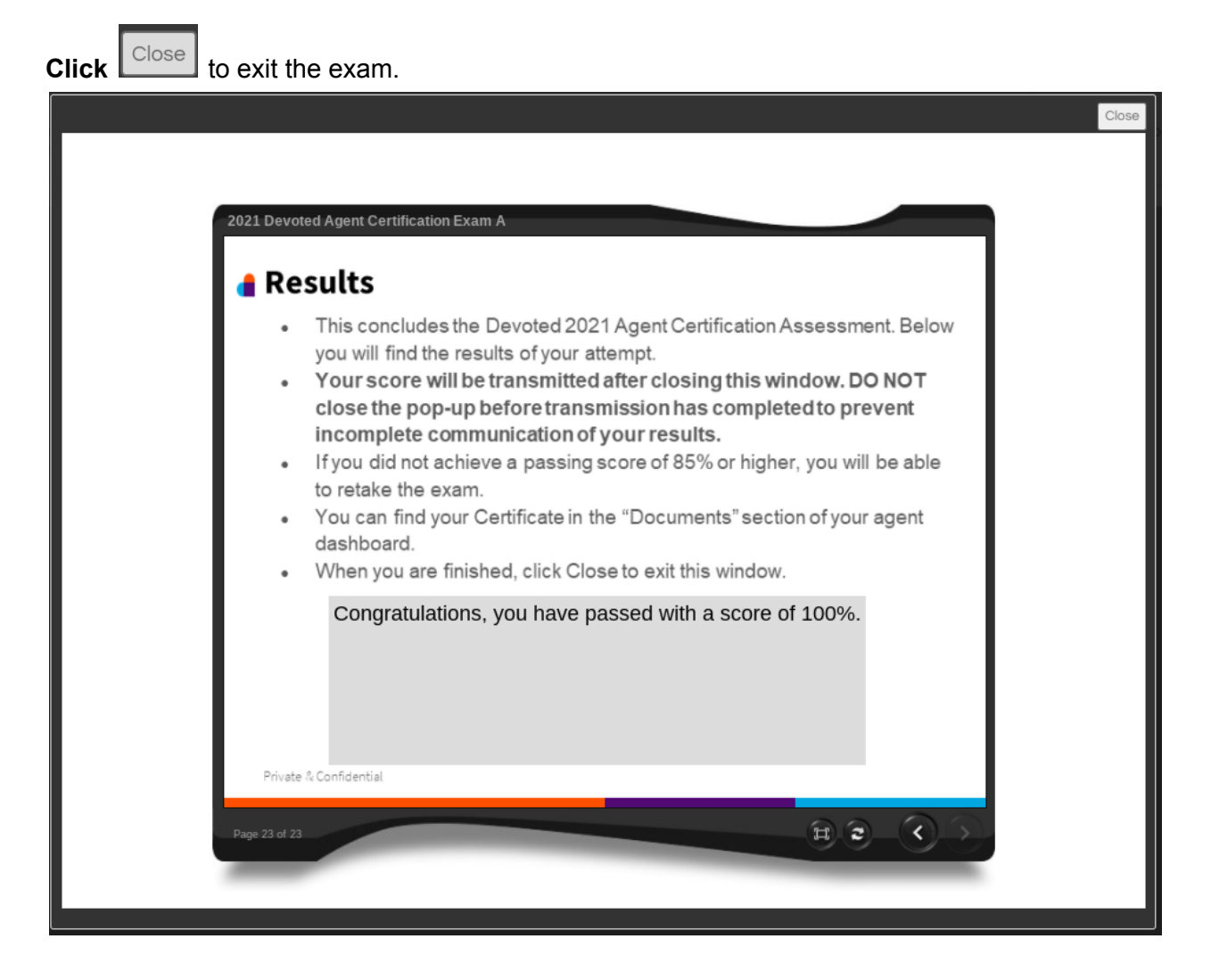

Return to the Dashboard

| 58 m          | iramar:agent       | Q Q      |             |                                             |                      |                   |                  | Need help?    | Click her | e. 🔅            | Agent      | ~                   |
|---------------|--------------------|----------|-------------|---------------------------------------------|----------------------|-------------------|------------------|---------------|-----------|-----------------|------------|---------------------|
| 63            | Dashboard          | Agent Da | chhoard     |                                             | Podictor New Program |                   |                  |               |           |                 |            |                     |
| $\mathcal{L}$ | Agent Appointments | Agent Da | STIDUATU    |                                             | Register New Hogram  |                   |                  |               |           |                 |            |                     |
| 1             |                    |          |             | ACTIVE PROGRAMS                             | ۵<br>د               |                   |                  | REA           | DY TO S   | SELL            |            |                     |
| e             |                    |          | 1           | There are no programs currently in progress |                      | Plan              | Contract<br>Name | Contract<br># | State     | Benefit<br>Year | Effective  | In Good<br>Standing |
| O             |                    | View All |             |                                             |                      |                   | Devoted          |               |           | rear            |            | branding            |
| 19            | Agent Licenses     |          |             |                                             |                      | Devoted<br>Health | Health<br>Plan   | H2697         | ОН        | 2021            | 08/19/2020 | ~                   |
| $\boxtimes$   | Messages           |          |             |                                             |                      |                   | Devoted          |               |           |                 |            |                     |
| O             | Programs           |          |             |                                             |                      | Devoted<br>Health | Health<br>Plan   | H8173         | AZ        | 2021            | 08/17/2020 | ~                   |
| ćn            | Ready to Sell      |          |             |                                             |                      | _                 | Devoted          |               |           |                 |            |                     |
| 000<br>       | Training           |          |             |                                             |                      | Devoted<br>Health | Health<br>Plan   | H1290         | FL        | 2021            | 08/17/2020 | ~                   |
| 63            |                    |          |             |                                             |                      |                   | Devoted          |               |           |                 |            |                     |
| 0             | Knowledge Base     |          |             |                                             |                      | Devoted<br>Health | Health<br>Plan   | H7993         | ΤX        | 2021            | 08/17/2020 | ~                   |
|               |                    |          |             |                                             |                      | View All          |                  |               |           |                 |            |                     |
|               |                    |          |             |                                             |                      |                   |                  |               |           |                 |            |                     |
|               |                    |          |             |                                             |                      |                   |                  | C             | GROUP     | 5               |            |                     |
|               |                    |          |             |                                             |                      | Plan              |                  | Group         | Sta       | t Date          | Writing    | Code                |
|               |                    |          |             |                                             |                      | Devoted H         | lealth           |               | 08/       | 09/2018         |            |                     |
|               |                    |          |             |                                             |                      | View All          |                  |               |           |                 |            |                     |
|               |                    |          |             |                                             |                      |                   |                  |               |           |                 |            |                     |
|               |                    |          |             |                                             | RECENT TRAINING      |                   |                  |               |           |                 |            |                     |
|               |                    | Plan     | Course Name | Enrolled Date                               | Attempt              | Score             | F                | Passed        | Comp      | eted Date       |            |                     |
|               |                    |          |             |                                             | No results           |                   |                  |               |           |                 |            |                     |
|               |                    | View All |             |                                             |                      |                   |                  |               |           |                 |            |                     |

Once you get to this screen, you have completed the workflow.

You will receive a Ready to Sell (RTS) email applicable to the state selection you made in the State Selection Form. The appointment process can take up to 5 - 7 business days depending on each state process. If you select multiple states, you will receive a RTS email for each state.

The email will come from noreply <<u>noreply@gormanhealthgroup.com</u>>

### Subject: DEVOTED HEALTH 2021 READY TO SELL - FLORIDA

Congratulations on completing your 2021 certification with Devoted Health! This email confirms you are now "Ready to Self" (RTS) for PY2021 and PY2020 - Devoted Health Medicare Advantage plans in Florida. We're so excited to have you working with us. As a reminder, we hold all of our agents to the highest standards. We expect you to be ethical, compliant, courteous, and professional when representing Devoted Health. Make sure you follow the guidelines set forth in your agreement and keep your license in current and good standing at all times. If any of your contact information changes, please be sure to update this information in Miramar:Agent as soon as possible. If you have any questions, just let us know. We want to hear from you...please complete our <u>2021 Onboarding Experience Survey</u>. Cheers to a successful selling season! All the best, Devoted Health Agent and Broker Relations Department agent-supporti@devoted.com - CONFIDENTIALITY NOTICE -The information do not review, retransmit, disclose, disseminate, use, or take any action in reliance upon, this information. If you received this transmission in error, please contact the sender and destroy all privide copies and delete the material from altor computers.

### **IV. AGENT SUPPORT**

We're fast and responsive. And we sweat the details (so you don't have to). Whether you're part of an FMO or on your own, work with us — we want to help your business succeed.

Questions? Call us at **1-877-764-9446** (9am to 6pm ET Monday through Friday) or Email us at agent-support@devoted.com.